# Wie geht das? Anleitung zum Konvertieren von DXC-Settings in andere Formate

Grundvoraussetzung für das Arbeiten mit "SetEditDXAndy" ist, dass man bereits eine <u>registrierte</u> Version von "SetEdit" auf seinem Computer installiert hat. Eine Liste der unterstützten Receiver finden Sie <u>HIER</u>. Bitte benutzen Sie immer nur die aktuellste Version Ihres Setting-Editors um Fehlfunktionen zu vermeiden. Wolfgang Litzinger bietet auf seiner Homepage <u>www.setedit.de</u> regelmäßig Updates an, die von registrierten Usern kostenlos heruntergeladen und eingesetzt werden können.

## Schritt 1 - Voraussetzung

Kopieren Sie die Datei "SetEditDXAndy.exe" in ihr bereits vorhandenes SetEdit-Verzeichnis.

## Schritt 2 - Programmstart

Starten Sie SetEditDXAndy.exe durch Doppelklick. Auf dem Bildschirm ist dann Folgendes zu sehen:

| [                   | Datei            | TV Kanäle AC-ONFP | Radio AC ONFP |
|---------------------|------------------|-------------------|---------------|
| Datei Konfig. Hilfe |                  |                   |               |
|                     |                  |                   |               |
| FAV                 | I ransponder UFP |                   |               |
|                     |                  |                   |               |
|                     |                  |                   |               |
|                     |                  |                   |               |
|                     |                  |                   |               |
|                     |                  |                   |               |
|                     |                  |                   |               |
|                     |                  |                   |               |
|                     |                  |                   |               |
|                     |                  |                   |               |
|                     |                  |                   |               |
|                     |                  |                   |               |
|                     |                  |                   |               |
|                     |                  |                   |               |
|                     |                  |                   |               |
|                     |                  |                   |               |
|                     |                  |                   |               |
|                     |                  |                   |               |
|                     |                  |                   |               |
|                     |                  |                   |               |
|                     |                  |                   |               |
|                     |                  |                   |               |
|                     |                  |                   |               |
|                     | Provider FS ON   |                   |               |
| Genre               | Flowider F3 DN   |                   |               |
|                     |                  |                   |               |
|                     |                  |                   |               |
| Satelliten AP UNL   |                  |                   |               |
|                     |                  |                   |               |
|                     |                  |                   |               |
|                     |                  |                   |               |
|                     |                  |                   |               |
| 1                   |                  |                   |               |
| Information         | HD               |                   |               |
|                     |                  |                   |               |
|                     |                  |                   |               |
|                     |                  |                   |               |
|                     |                  |                   | 1             |

#### Schritt 3 - Erstkonfiguration

Wählen Sie mit "Datei" -> "Öffnen" eine \*.dxc Datei aus. Es erscheint dann folgende Meldung.

Bitte wählen Sie eine DXAndy Liste in der Konfiguration aus.

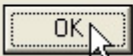

#### Schritt 4 – Konfiguration der Satteliten

Klicken Sie auf "OK" und dann auf "Konfig". <u>Hinweis:</u> Sollten Sie ihr SetEditDXAndy bereits konfiguriert haben, so lesen Sie jetzt bitte bei Schritt 10 weiter. *Das Konfigurieren von SetEditDXAndy ist nur beim ersten Programmaufruf notwendig!* 

Klicken Sie auf den Reiter "DXAndy" und setzen Sie einen Haken bei den von Ihnen empfangbaren Satelliten.

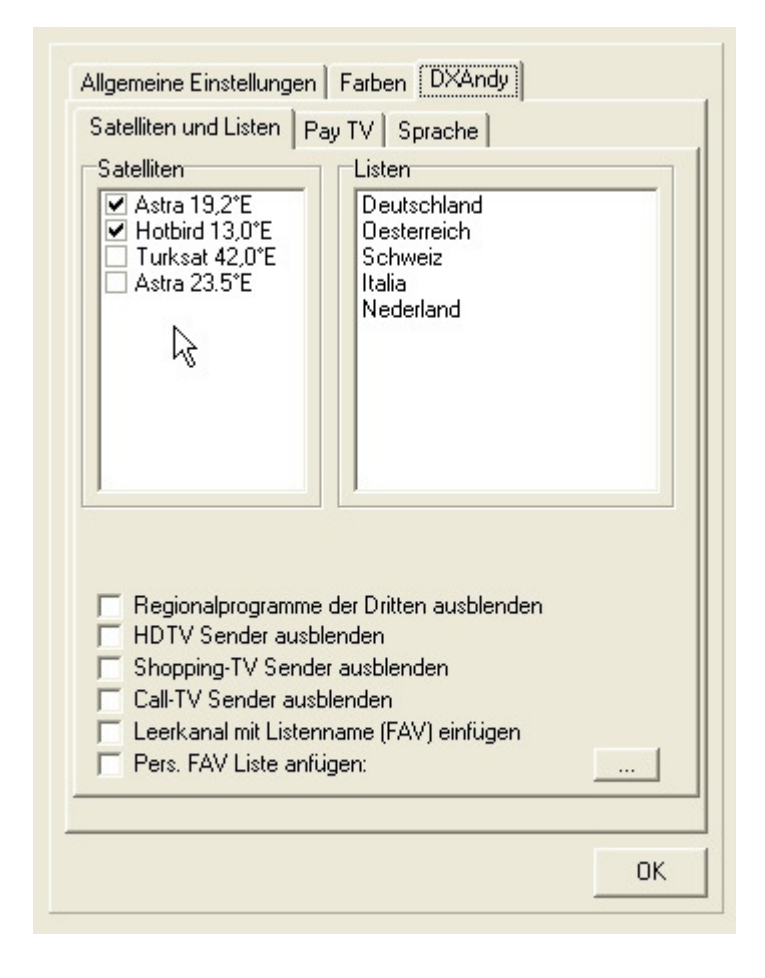

### Schritt 5a – Konfiguration für Deutschland

Klicken Sie auf "Deutschland" -> es öffnet sich ein weiteres Fenster, in dem Sie das Ihr Regional-Programm auswählen können, welches dann an dritter Stelle in Ihrer Programmliste erscheint.

| Allgemeine Einstellungen                                                                                                    | Farben DXAndy                                                                                                    |    |
|----------------------------------------------------------------------------------------------------|----------------------------------------------------------------------------------------------------|----|
| Satelliten<br>✓ Astra 19,2°E<br>✓ Hotbird 13,0°E<br>□ Turksat 42,0°E<br>□ Astra 23.5°E                                                    | Listen<br>Deutschland<br>Oesterreich<br>Schweiz<br>Italia<br>Nederland                                                                                          |    |
| Regionalprogramme     HDTV Sender ausbl     Shopping-TV Sender     Call-TV Sender ausb     Leerkanal mit Listenr     Pers. FAV Liste anfü | Drittes<br>3sat<br>3sat<br>de Bayerisches FS Nord<br>en Bayerisches FS Süd<br>r af hr-fernsehen<br>MDR Sachsen<br>MDR S-Anhalt<br>MDR Thüringen<br>ge NDR FS HH |    |
|                                                                                                    |                                                                                                    | OK |

## Schritt 5b – Konfiguration für Österreich

Klicken Sie auf "Österreich" -> es öffnet sich ein weiteres Fenster, in dem Sie das Ihr Regional-Programm auswählen können, welches dann an zweiter Stelle in Ihrer Programmliste erscheint.

| Allgemeine Einstellungen   Farben   DXAndy  <br>Satelliten und Listen   Pay TV   Sprache                                                                                                    |  |
|----------------------------------------------------------------------------------------------------|--|
| Satelliten<br>✓ Astra 19,2°E<br>✓ Hotbird 13,0°E<br>□ Turksat 42,0°E<br>□ Astra 23.5°E<br>✓ Astra 23.5°E                                                                                                    |  |
| ORF2 Regional         ORF 2 W         ORF 2 B         ORF 2 B         ORF 2 B         ORF 2 B         ORF 2 B         ORF 2 C         HDTV Sender ausblen         ORF 2 S         Shopping-TV Sender ausbler         ORF 2 T         Call-TV Sender ausbler         ORF 2 St         Derk 2 St         ORF 2 St         ORF 2 St         ORF 2 K         Pers. FAV Liste anfüge         ORF 2 HD |  |
| OK                                                                                                    |  |

#### Schritt 6 – Konfiguration für einen FTA-Receiver

Klicken Sie auf den Reiter "Pay TV" und setzen Sie einen Haken bei "FTA".

| Satelliten und Listen                      | ray iv   Sprac   | ne                   |
|--------------------------------------------|------------------|----------------------|
| Verschlüsselungssys                        | teme             |                      |
| Bitte wählen Sie die '<br>empfangen können | Verschlusselungs | systeme aus, die Sie |
| Irdeto                                     | BetaCrypt        | CeCrypt              |
| Seca                                       | ☐ Videoguard     |                      |
| Nagra                                      | SkyCrypt         |                      |
| Viaccess                                   | PowerVU          |                      |
| Cryptoworks                                | DMV              |                      |
| Conax                                      | F RAS            | 🔽 Nur FTA            |
| -Ausblendbare Listen                       | 1(A)             | 45                   |
| ORF (A)                                    | - ( .)           |                      |
| Canal Digitaal (A                          | )                |                      |
| CS Erance (A)                              |                  |                      |
| Digital+ (A)                               |                  |                      |
| TVP (A)                                    |                  | ~                    |
| ILLEFOTIC IA+HBL                           |                  |                      |
|                                            |                  |                      |
|                                            |                  |                      |
|                                            |                  |                      |

Schritt 7 – Ausblenden von Sendern in bestimmten Sprachen Die Möglichkeit hierzu besteht mit dem Reiter "Sprache". Entfernen Sie die Haken bei den Sprachen, die Sie NICHT wünschen.

| I▼ Möc<br>Zü§ätz                                       | hten Sie Kar<br>liche Sprach | näle in ande<br>nen                                  | eren (                      | Sprachen                                             | empfa               | ngen?                                                  |
|--------------------------------------------------------|------------------------------|------------------------------------------------------|-----------------------------|------------------------------------------------------|---------------------|--------------------------------------------------------|
| alle     EN     GE     FR     IT/     DL     ES     PO |                              | RUS<br>POL<br>ARA<br>HUN<br>CZE<br>TUR<br>GRE<br>FIN | <u>द</u> । द। द। द। द। द। द | SWE<br>DAN<br>CRO<br>BUL<br>HEB<br>SER<br>CHN<br>JAP | दा दा दा दा दा दा द | VIT<br>THA<br>FAR<br>ROM<br>LUX<br>TAM<br>KUR<br>orig. |
| Zu                                                     | rücksetzen                   |                                                      |                             |                                                      |                     |                                                        |

Schritt 8 – Spezielle Filter Zurück zum Reiter "Satelliten und Listen". Hier kann man u.a. folgende Filter setzen:

| Allgemeine Einstellungen<br>Satelliten und Listen Pay<br>Satelliten<br>Astra 19,2°E<br>Hotbird 13,0°E<br>Turksat 42,0°E<br>Astra 23.5°E                                                       | Farben DXAndy<br>TV Sprache<br>Listen<br>Deutschland<br>Oesterreich<br>Schweiz<br>Italia<br>Nederland |
|----------------------------------------------------------------------------------------------------|----------------------------------------------------------------------------------------------------|
|                                                                                                    | Drittes<br>3sat                                                                                       |
| <ul> <li>Regionalprogramme d</li> <li>HDTV Sender ausble</li> <li>Shopping-TV Sender</li> <li>Call-TV Sender ausble</li> <li>Leerkanal mit Listenna</li> <li>Pers. FAV Liste anfüg</li> </ul> | ler Dritten ausblenden<br>nden<br>ausblenden<br>enden<br>ame (FAV) einfügen<br>en: 23e-1west.fav      |
| Hier einen Haken se<br>ausgefiltert werden s<br>Hier einen Haken se<br>ausgefiltert werden s                                                                                                  | tzen, wenn alle Call-TV- <u>Sender</u><br>collen.<br>tzen, wenn alle Shopping-Sender                  |

Hier ist insbesondere die Option "HDTV Sender ausblenden" wichtig, dieser Haken MUSS bei allen SD-Receivern gesetzt werden!

#### Schritt 9 – Konfiguration beendet

Klicken Sie nun auf "OK", es öffnet sich die Programmliste im SetEditDXAndy-Fenster.

Dies ist das Ergebnis der Konfiguration Astra + Hotbird, Deutschland, HD-Receiver, nur FTA:

|                       | Datei                   | TV Kanäle AC-ONFP   | Radio AC ONFP                            |
|-----------------------|-------------------------|---------------------|------------------------------------------|
| Datei Konfig. Hilfe   | DXAndy363.dxc           | 1 Das Erste HD HD   | 1 Bayern 1 🔨                             |
|                       | J []                    | 2 ZDF HD HD         | 2 Bayern2Radio                           |
| FAV                   | Transponder 0FP         | 3 3sat 🔳            | 3 Bavern 3                               |
|                       | 10729 V 22000 2/3 \$28  | 4 SAT.1             | 4 Bayern 4 Klassik                       |
|                       | 10744 H 22000 5/6 S     | 5 RTL Television    | 5 B5 aktuell                             |
| Sku Deutschland (A)   | 10773 H 22000 2/3 528   | 6 ProSieben         | 6 B5 plus                                |
| ETA TV 3 (A)          | 10788 V 22000 5/6 S     | 7 RTL2              | 7 BAYERN plus                            |
| FTA TV Int (A)        | 10832 H 22000 2/3 \$28  | 8 V0X               | 8 on3radio                               |
| Music FTA (A)         | 11856 V 27500 3/4 S     | 9 kabel eins        | 9 hr 1                                   |
| Music FTA (HB)        | 11837 H 27500 3/4 S     | 10 Super RTL        | 10 hr 2                                  |
| OBE (A)               | 12399 H 27500 3/4 S     | 11 EinsPlus         | 11 hr 3                                  |
| Canal Digitaal (A)    | 11054 H 27500 5/6 S     | 12 EinsExtra        | 12 hr 4                                  |
| TV Vlaanderen         | 11954 H 27500 3/4 S     | 13 EinsFestival     | 13 YOU FM                                |
| CS France (A)         | 12188 H 27500 3/4 S     | 14 ZDFinfo          | 14 hr-info                               |
| Digital+ (A)          | 12480 V 27500 3/4 S     | 15 zdf_neo          | 15 MDR1 SACHSEN                          |
| TVP (A)               | 12051 V 27500 3/4 S     | 16 zdf.kultur       | 16 MDR1 S-ANHALT                         |
| FTA TV D (HB)         | 12692 H 22000 5/6 S     | 17 TELE 5           | 17 MDR1 THÜRIN                           |
| FTA TV Int. (HB)      | 12662 H 22000 5/6 S     | 18 QVC HD HD        | 18 MDR FIGARO                            |
| FTA TV Italy (HB)     | 11973 V 27500 3/4 S     | 19 Phoenix          | 19 MDR JUMP                              |
| Hotbird Arabisch      | 11992 H 27500 9/10 \$20 | 20 arte HD HD       | 20 SPUTNIK                               |
| Erotic (A+HB)         | 12012 V 27500 2/3 \$28  | 21 N24              | 21 MDR INFO                              |
| SRG (HB)              | 11914 H 27500 9/10 \$20 | 22 n-tv             | 22 MDR KLASSIK                           |
| BIS (HB)              | 11934 V 27500 3/4 S     | 23 EuroNews         | 23 NDR 2                                 |
| Polsat (HB)           | 12148 H 27500 3/4 🖇 👝   | 24 SPURT1           | 24 NDR Kultur                            |
| Cyfra+ (HB)           | 11797 H 27500 3/4 🖇 🞽   | 25 Eurosport        | 25 NDR Into                              |
| ASTRA-TEST            | Provider FS ON          | 25 BR-alpha         | 25 N-JUY                                 |
| Genre                 | ABD Paket               | 27 NILK/LUMEDY      | 27 NDR 90,3                              |
|                       | ZDE Vision              | 28 RILNIIRU         | 28 NDR I Welle N                         |
|                       | BTI                     |                     | 29 NDR I Radio MV                        |
| Satelliten AP ONL     | Pro7/Sat1               |                     | 30 NDR T Niedersa<br>21 NDB Jute Coosiel |
| All                   | Hothird Arte            |                     | 22 Promon Eine                           |
| 19.2°E Astra 19.2°E   | HD+                     | 32 DAS VIENTE       | 32 Nordwestradio                         |
| 13.0°E Hotbird 13.0°E | SEDBS                   | 34 Tirol TV         | 34 Bremen Vier                           |
| 42.0°F Turksat 42.0°F | Sonstige Astra          | 25 Service TV HD HT | 25 InfoRadio                             |
| 23.5°E Astra 23.5°E   | TV Vlaanderen           | 35 Servas TVTID 10  | 36 kulturradio                           |
| 20.0 E A300 20.0 E    | ORF 🗸                   | 37 rhein main ty    | 37 Antenne Brande                        |
| <u>1</u>              |                         | 38 BNF              | 38.88acht                                |
| Information           | HD                      | 39 ONTV Begional    | 39 radioeins                             |
|                       |                         | 40 Franken SAT      | 40 Fritz                                 |
|                       |                         | 41 LokalSAT         | 41 SB1 (Europawelle)                     |
|                       |                         | 42 Dr.Dish TV ( HD  | 42 SR2 (Kulturradio)                     |
|                       |                         | 43 RTL Austria 🗸    | 43 SR3 (Saarlandw 🔜                      |
|                       |                         |                     |                                          |

Wichtiger Hinweis: Die Konfigurierung, also Schritt 3 bis Schritt 9, brauchen Sie nur einmal zu machen! SetEditDXAndy merkt sich die Einstellungen. Sie können aber auch jederzeit nachträglich diese Einstellungen ändern.

Diese Settings können nun in das von Ihnen gewünschte Format konvertiert werden. Dazu gehen Sie wie folgt vor:

#### Schritt 10 – Konvertieren

Klicken Sie auf "Datei" -> ""Konvertieren nach" -> auf den gewünschten Receiver.

| Neu                            | •                  |                 |   | fV Ka   | anäle AC                       | ONFP | Rad  | lio AC                        | ON         | IFP |
|--------------------------------|--------------------|-----------------|---|---------|--------------------------------|------|------|-------------------------------|------------|-----|
| Öffnen                         | Strat0             | l.dxc           |   | 1       | Das Erste HD                   | HD 🔨 | 1    | Bayern 1                      | .          | ^   |
| onnen<br>Luci Di ci            | Jugto              | 0.55            |   | 27      | ZDF HD                         | HD   | 2    | Bayern2Radio                  |            |     |
| Letzte Dateien                 | •                  | er UFP          |   | 3       | Bsat                           |      | 3    | Bayern 3                      | а.         |     |
| Letzte Dateien zurücksetzen    |                    | 2000 2/3 \$28   |   | 4       | SALL<br>DTL Televisio          |      | 4    | Bayern 4 Massi<br>RE skievall | к          |     |
|                                |                    | 2000 5/6 8      |   | 3 1     | n i Li i elevisiu<br>ProSieben | U I  | 8    | B5 aktueli<br>B5 aktueli      |            |     |
| Konvertieren nach              | •                  | DVB2000         |   | 7       | RTL2                           |      | 7    | BAYERN plus                   |            |     |
| Drucken                        | Strg+P             | SatcoDX         |   | 8       | VOX                            |      | 8    | on3radio                      |            |     |
| Export                         | Stra+E             | Edision Araus   |   | 9       | kabel eins                     |      | 9    | hr 1                          |            |     |
|                                | - · · <b>2</b> - · | Digonius        |   | 10      | Super RTL                      |      | 10   | hr 2                          |            |     |
| Wunschliste speichern          |                    | Digenius        |   | 12      | EinsFlus<br>EinsEutra          |      | 12   | nr 3<br>br 4                  |            |     |
| Settings an Wunschliste annass | en                 | Edision 2000    |   | 13      | FinsEestival                   |      | 13   | YOUEM                         |            |     |
|                                |                    | Smart MX04      |   | 14      | ZDFinfo                        |      | 14   | hr-info                       |            |     |
| Schließen                      |                    | Smart MV92      |   | 15      | zdf neo                        |      | 15   | MDR1 SACHS                    | EN         |     |
| Endo                           |                    |                 | 2 | 16      | zdf.kultur                     |      | 16   | MDR1 S-ANHA                   | ALT        |     |
| Ende                           |                    | ODS "           | U | 17      | TELE 5                         |      | 17   | MDR1 THÜRIN                   | ١          |     |
| FTA TV Int. (HB)               | 12662 H 3          | VantageHD       |   | 18      | QVCHD                          | HD   | 18   | MDR FIGARO                    |            |     |
| FTA TV Italy (HB)              | 11973 V 3          | 27300 374 -     |   | 19      | Phoenix                        | um   | 19   | MDR JUMP                      |            |     |
| Hotbird Arabisch               | 11992 H 3          | 27500 9/10 \$20 |   | 20      | arte HD                        | HD   | 20   | SPUTNIK                       |            |     |
| Erotic (A+HB)                  | 12012 V 3          | 27500 2/3 \$28  |   | 21      | N24                            |      | 21   | MDR INFU                      |            |     |
| SRG (HB)                       | 11914 H 3          | 27500 9/10 \$20 |   | 22      | n-tv<br>Euroblaura             |      | 22   | MURINLASSIN                   | •          |     |
| BIS (HB)                       | 11934 V 2          | 27500 374 8     |   | 24      | CDODT1                         |      | 23   | NDR Kultur                    |            |     |
| Polsat (HB)                    | 12148 H 2          | 27500 374 8     |   | 24      | Eurosport                      |      | 24   | NDB Info                      |            |     |
|                                | П 11797 Н .        | 2/500 3/4 > 💌   |   | 26      | BB-aloha                       |      | 26   | NJOY                          |            |     |
| ASTRA-TEST                     | Provider           | FS ON           |   | 27      | NICK/COMED                     | Y I  | 27   | NDB 90.3                      |            |     |
| Genre                          | ARD Pake           | t 🔨             |   | 28      | RTLNITRO                       |      | 28   | NDR 1 Welle N                 | 1          |     |
|                                | ZDF Vision         |                 |   | 29      | DMAX                           |      | 29   | NDR 1 Radio M                 | 4V         |     |
|                                | RTL                |                 |   | 30      | SIXX                           |      | 30   | NDR 1 Nieders                 | a          |     |
| Satelliten AP UNL              | Pro7/Sat1          | -               |   | 31      | KI.KA                          |      | 31   | NDR Info Spez                 | ial        |     |
| All                            | Hotbird Art        | 8               |   | 32      | DAS VIERTE                     |      | 32   | Bremen Eins                   |            |     |
| 19.2°E Astra 19,2°E            | HD+                |                 |   | 33      | LT1-00E                        |      | 33   | Nordwestradio                 |            |     |
| 13.0°E Hotbird 13,0°E          | SEDRS              | de a            |   | 34      | Tirol TV                       |      | 34   | Bremen Vier                   |            |     |
| 42.0°E Turksat 42,0°E          | TV/ Is and         | stra            |   | 35      | Servus TV HD                   | HD   | 35   | InfoRadio                     |            |     |
| 23.5*E Astra 23.5*E            | IN Viaano          | eren            |   | 36      | münchen TV7.                   |      | 36   | kulturradio                   |            |     |
| <u> </u>                       | June               |                 |   | 37      | rhein main tv                  |      | 37   | Antenne Brand                 | .e         |     |
| Information                    |                    | HD              |   | 38      | HNF<br>ONTV Decision           | 1    | 38   | 88acht                        |            |     |
|                                |                    |                 |   | 33      | UNIV Region                    | a    | 33   | radioeins<br>Erita            |            |     |
|                                |                    |                 |   | 40      |                                |      | 40   | SB1 (Europau)                 | (مالم      |     |
|                                |                    |                 |   | 41      | Dr Dish TV (                   | HD   | 42   | SB2 (Kulturadi                | ol         |     |
|                                |                    |                 |   | 43      | BTI Δμetria                    | 40   | 42   | SB3 (Saarland                 | о)<br>м    | ~   |
|                                |                    |                 |   | - 7.Y . | TTE Austra                     |      | 1 12 | Ship (Sealandhu               | / <b>*</b> |     |

#### Nachfolgend wird am Beispiel von SetEditMX92, gezeigt, wie weiter zu verfahren ist.

Wenn Sie noch nicht die Satellitenkonfiguration Ihres Receiver im SetEdit gespeichert haben, erscheint folgende Meldung:

Hinweis: Um in das Smart MX92 Format konvertieren zu können, ist es notwendig, daß Sie in SetEditMX92 einmal die Funktion "Satellitenkonfiguration speichern" aufrufen. Bitte öffnenen Sie mit "Datei -> Neu -> Smart MX92" ein neues Smart MX92 Fenster, lesen dort mit "Datei -> Aus Receiver lesen" Ihren Receiver aus und speichern dann die Einstellungen mit "Satellitenkonfiguration speichern" (rechte Maustaste in der Satellitenliste). Nähere Informationen entnehmen Sie bitte der Onlinehilfe, Kapitel "Fremde Settings und Konvertieren von Settings".

Folgen Sie dieser Anweisung, denn nur dann können die DXC-Settings in Ihr Format konvertiert werden!

Wenn also die Satellitenkonfiguration Ihres Receivers korrekt in SetEdit hinterlegt wurde und Sie wählen im SetEditDXAndy-Fenster "Datei" -> "Konvertieren nach" -> Ihr Receiver (hier im Beispiel Smart MX92), öffnet sich ein neues Fenster Ihres SetEdit (hier SetEditMX92).

| Neu                                |            |            |      | TV   | Kanäle <b>A</b> C | ONFP  | Rad | lio AC O                     | NFP               |
|------------------------------------|------------|------------|------|------|-------------------|-------|-----|------------------------------|-------------------|
| Öffnen                             | Stra+0     | l.bin*     |      | 1    | Das Erste HD      | 11 A  | 1   | Bayern 1                     | ~                 |
| Aus Bessiver lesen                 | Cher D     | ər         | OFP- |      | ZDF HD            | HL _  | 2   | Bayern2Radio                 |                   |
| Aus neceiver lesen                 | Suy+n      | 7500       | UTT  |      | SAT 1             |       |     | Bauern 4 Klassik             |                   |
| Sichern                            |            | 7500       |      | l B  | RTL Television    | 1     | 5   | B5 aktuell                   |                   |
| Casiaham                           | Charle     | 7500       |      | Ē    | ProSieben         |       | 6   | B5 plus                      |                   |
| Speichern                          | Stig+S     | 7500 \$    | 5    | 7    | RTL2              |       | 7   | BAYERN plus                  |                   |
| Speichern unter                    |            | 7500 8     | 5    |      | VOX               |       | 8   | on3radio                     |                   |
| In Receiver schreiben 🛛 📉          | Strg+W     | 7500       |      | 1 10 | Kabel eins        |       | 10  | hr 1<br>hr 2                 |                   |
| Zurijckschreiben                   |            | 7500       |      | 11   | FinePlue          |       | 11  | ni Z<br>br 3                 |                   |
|                                    |            | 7500       |      | 12   | EinsExtra         |       | 12  | hr 4                         |                   |
| Konvertieren nach                  |            | 7500       |      | 13   | EinsFestival      |       | 13  | YOU FM                       |                   |
| Receiversoftware aktualisieren     |            | 7500       | 8    | 14   | ZDFinfo           |       | 14  | hr-info                      |                   |
|                                    | a. 5       | 7500 \$    | 5    | 15   | zdf_neo           |       | 15  | MDR1 SACHSEN                 |                   |
| Drucken                            | Strg+P     | 7500       | 5    | 16   | zdf.kultur        |       | 16  | MDR1 S-ANHALT                |                   |
| Export                             | Strg+E     | 7500       |      | 10   | IELE 5            | ens.  | 10  | MURT THURIN                  |                   |
|                                    |            | 7500       |      | 19   | Phoenix           |       | 19  | MDB JUMP                     |                   |
| Wunschliste speichern              |            | 7500       |      | 20   | arte HD           | HD    | 20  | SPUTNIK                      |                   |
| Settings an Wunschliste anpass     | sen        | 7500       |      | 21   | N24               |       | 21  | MDR INFO                     |                   |
|                                    |            | 7500 \$    | 5    | 22   | n-tv              |       | 22  | MDR KLASSIK                  |                   |
| Schließen                          |            | 7500 🖇     | 5    | 23   | EuroNews          |       | 23  | NDR 2                        |                   |
| Ende                               |            | 7500       |      | 24   | SPURIT            |       | 24  | NDR Kultur<br>NDR Info       |                   |
| 57.0°E N. 700                      | 11000 14   | 7500       |      | 20   | BB-aloba          |       | 20  | NUH INO<br>NJIOY             |                   |
| 57.0 E INS\$703<br>60.0*E Intel904 | 11938 V 2  | 27500      |      | 27   | NICK/COMED        | Y     | 27  | NDB 90.3                     |                   |
| 62.0°E Intel902                    | 11977 V 2  | 27500      |      | 28   | RTLNITRO          |       | 28  | NDR 1 Welle N                |                   |
| 64.0°E Intel906                    | 11000 11 1 | 7500       |      | 29   | DMAX              |       | 29  | NDR 1 Radio MV               |                   |
| 66.0°E Intel704                    | FAV        |            |      | 30   | SIXX              |       | 30  | NDR 1 Niedersa               | .                 |
| 68.5°E Panam7/10                   | FTA TV D ( | (A)        | ~    | 31   | KI.KA             |       | 31  | NDR Info Spezial             |                   |
| 70.5°E EutelW5                     | HD/SD      |            |      | 32   | DAS VIERTE        |       | 32  | Bremen Eins<br>Nordwootradio |                   |
| 72.0°E Panam4                      | Sky Deutso | hland (A)  |      | 3/   | Tirol TV          |       | 34  | Noruwestraulo<br>Bremen Vier |                   |
| 74.0 E Insat30<br>76.5°E Teleter10 | FIA IV 3.  | (A)        |      | 35   | Servus TV HD      | HD    | 35  | InfoRadio                    |                   |
| 78.5°E Thaicom25                   | Music FTA  | (A)<br>(A) |      | 36   | münchen.TV/F      | R     | 36  | kulturradio                  |                   |
| 80.0°E ExpreAM2                    | Music FTA  | (HB)       |      | 37   | rhein main tv     |       | 37  | Antenne Brande               |                   |
| 83.0°E Insat_2E 🛛 🗸                | ORF (A)    |            | ~    | 38   | RNF               |       | 38  | 88acht                       |                   |
|                                    | <u> </u>   |            | -UD- | 35   | UNIV Region       | al    | 39  | radioeins<br>Fabr            |                   |
| momadon                            |            |            | 110  | 40   | LakalSAT          |       | 40  | FIIZ<br>SB1 (Europawelle     | .                 |
|                                    |            |            |      | 47   | Dr.Dish TV (H     | HD    | 42  | SB2 (Kulturradio)            | ,                 |
|                                    |            |            |      | 43   | RTL Austria       | 10000 | 43  | SR3 (Saarlandw               |                   |
|                                    |            |            |      | 44   | VOX Austria       |       | 44  | SWR1 BW                      |                   |
|                                    |            |            |      | 45   | BTI 2 Austria     | V     | 45  | SWB1 BP                      | $\mathbf{\Sigma}$ |

Diese Settings können Sie nun mit "Datei" -> "Speichern unter" auf Ihrem Computer abspeichern. Sie können diese Datei aber auch gleich per RS232 mit "In Receiver schreiben" auf den Receiver übertragen, wenn der Receiver über eine RS232-Schnittstelle verfüg. Bei den meisten neueren Modellen ist dies jedoch nicht mehr der Fall, hier ist dann nur noch eine Übertragung der Settings via USB-Stick möglich. In diesem Falle kopieren Sie die vorher auf dem Computer abgespeicherten Settings auf einen USB-Stick und stecken diesen dann zum Zwecke der Übertragung der neue Settings in Ihren Receiver.

#### WICHTIGE NEUERUNG In SetEditDXAndy ab Version 1.03!

Ab dieser Version werden die SD-Versionen von Sendern, die mit gleichen Inhalten auch in HD senden, automatisch getauscht!

Nachfolgend einige Beispiele zur Funktionsweise.

# Beispiel-Konfiguration Deutschland, HD-Receiver, nur FTA

| Satelliten und Listen                                                                                                    | Pay IV Sprache        |                   |
|----------------------------------------------------------------------------------------------------|-----------------------|-------------------|
| Verschlüsselungssy                                                                                                    | steme                 |                   |
| Bitte wählen Sie die                                                                                                    | e Verschlüsselungssys | teme aus, die Sie |
| emptangen konner                                                                                                    | L                     |                   |
| Irdeto                                                                                                    | BetaCrypt             | C IceCrypt        |
| Seca                                                                                                    | Videoguard            |                   |
| 🕅 Nagra                                                                                                    | SkyCrypt              |                   |
| Viaccess                                                                                                    | PowerVU               |                   |
| Cryptoworks                                                                                                    | DMV                   |                   |
| Conax                                                                                                    | 🗖 RAS 💻               | 🕨 🔽 Nur FTA       |
| <ul> <li>Sky Deutschlar</li> <li>ORF (A)</li> <li>Canal Digitaal (</li> <li>TV Vlaanderen</li> <li>CS France (A)</li> <li>Digital+ (A)</li> <li>TVP (A)</li> <li>Frotic (A+HB)</li> </ul> | nd (A)<br>A)          |                   |
|                                                                                                    |                       | ()                |

|                          | Datei                  |      | TV Kanäle        | AC ONFP | Radio Kanäle          | AC-ONFP |
|--------------------------|------------------------|------|------------------|---------|-----------------------|---------|
| Datei Konfig. Hilfe      | DXAndy363.dxc          |      | 1 Das Frete HD   | HD 👗    | 1 Bauero 1            |         |
|                          | <u> </u>               |      | 2 ZDE HD         | HD      | 2 Bauern2Badio        |         |
| FAV                      | Transponder (sortiert) | OFP1 | 3 3eat           |         | 3 Bauero 3            |         |
|                          | 10700 V 20000 242      | 200  | 4 SAT 1          |         | 4 Bauern 4 Klassik    |         |
|                          | 10723 V 22000 273      | ~ ^  | 5 BTL Television |         | 5 B5 aktuell          |         |
|                          | 10744 H 22000 3/6      | 200  | 6 ProSieben      |         | 6 B5 plus             |         |
| ETA TV J. (A)            | 10773 H 22000 273      | 20   | 7 BTI 2          | =       | 7 BAYEBN plus         |         |
| FTA TV INC (A)           | 10010 V 22000 3/5      | 200  | 8 V0X            |         | 8 on3tadio            |         |
| Music FTA (A)            | 10000 U 2000 2/3       | 20   | 9 kabel eins     |         | 9 br 1                |         |
|                          | 10047 V 22000 E/C      | 20 3 | 10 Super BTI     |         | 10 br 2               |         |
|                          | 100C2 U 22000 3/6      |      | 11 FinePlus      |         | 11 br 3               |         |
|                          | 10052 H 22000 778      |      | 12 EinsExtra     |         | 12 hr 4               |         |
| FTA TV Italy (HB)        | 10001 U 0000 7/0       |      | 13 FinsFestival  |         | 13 YOU FM             |         |
| HOLDING ARADISCH         | 1002E V 22000 778      | 200  | 14 ZDEinfo       |         | 14 br-info            |         |
| ASTRA-TEST<br>Astra B.D. | 10070 V 22000 Z/3      | 20   | 15 zdf neo       |         | 15 MDB1 SACHSEN       |         |
| OPE Dadia (A)            | 11022 H 22000 5/6      | 2    | 16 zdf kultur    |         | 16 MDB1 S-ANHALT      |         |
| Astra D Int              | 11023 H 22000 5/6      |      | 17 TELE 5        |         | 17 MDB1 THÜBINGEN     |         |
| Con Digitabl Padio (A)   | 11036 V 22000 5/6 S    |      | 18 QVC HD        | HD      | 18 MDB FIGABO         |         |
| CSE Dadia (A)            | 1112E V 22000 3/8      | 28   | 19 Phoenix       |         | 19 MDB JUMP           |         |
| Digit Radio (A)          | 11156 V 22000 5/6      | 2    | 20 arte HD       | HD      | 20 SPUTNIK            |         |
|                          | 11171 H 22000 2/3      | 28   | 21 N24           |         | 21 MDB INFO           |         |
| SBG Badio (HB)           | 11244 H 22000 5/6 5    | 3    | 22 n-tv          |         | 22 MDR KLASSIK        |         |
| HB B Int                 | 11303 H 22000 2/3      | 28   | 23 EuroNews      |         | 23 NDR 2              |         |
| Hotbird Badio Italu      | 11318 V 22000 5/6      |      | 24 SPORT1        |         | 24 NDR Kultur         |         |
| Polsat Badio (HB)        | 11362 H 22000 2/3      | 28   | 25 Eurosport     |         | 25 NDR Info           |         |
| BBC Badio (HB)           | 11421 H 22000 5/6      | 3    | 26 BR-alpha      |         | 26 N-JOY              |         |
|                          | 11436 V 22000 2/3      | 328  | 27 NICK/COMEDY   |         | 27 NDR 90,3           |         |
|                          | 11464 H 22000 2/3 \$   | 328  | 28 RTLNITRO      |         | 28 NDR 1 Welle Nord   |         |
|                          | 11479 V 22000 5/6      | 3    | 29 DMAX          |         | 29 NDR 1 Radio MV     |         |
|                          | 11509 V 22000 5/6      | 3    | 30 SIXX          |         | 30 NDR 1 Niedersachse | en      |
|                          | 11538 V 22000 5/6      | 6    | 31 KI.KA         |         | 31 NDR Info Spezial   |         |
|                          | 11568 V 22000 5/6 \$   | 3    | 32 DAS VIERTE    |         | 32 Bremen Eins        |         |
|                          | 11597 V 22000 5/6 S    | 6    | 33 LT1-00E       |         | 33 Nordwestradio      |         |
|                          | 11612 H 22000 5/6 \$   | 6    | 34 Tirol TV      |         | 34 Bremen Vier        |         |
|                          | 11627 V 22000 5/6 S    | 3    | 35 Servus TV HD  | HD      | 35 InfoRadio          |         |

# Beispiel-Konfiguration Deutschland, HD-Receiver, HD+ abonniert:

|          | /erschlüsselungssy                                       | steme                      |                   |
|----------|----------------------------------------------------------|----------------------------|-------------------|
| E        | litte wählen Sie die<br>mpfangen könner                  | e Verschlüsselungssys<br>1 | teme aus, die Sie |
| I.       |                                                          | E BetaCrypt                | CeCrypt           |
| <b>k</b> | Vagra                                                    |                            |                   |
| :<br>ا   | Viaccess                                                 | PowerVU                    |                   |
| ſ        | Cryptoworks                                              | DMV                        |                   |
| I.       | Conax                                                    | F RAS                      | Nur FTA           |
| A        | usblendbare Liste                                        | n                          |                   |
|          | 🗸 Sky Deutschlar                                         | nd (A)                     | ~                 |
|          | Sky D HDTV                                               |                            |                   |
|          | ID+ ✓ MTV Network (                                      | A)                         |                   |
|          | 🖌 ORF (A)                                                |                            |                   |
|          | ✓ AustriaSat                                             |                            |                   |
|          | <ul> <li>HD Austria</li> <li>Canal Digitaal (</li> </ul> | <b>A</b> )                 | ~                 |
|          |                                                          |                            |                   |
| _        |                                                          |                            |                   |
|          |                                                          |                            |                   |
|          |                                                          |                            | 0                 |

| L                          | Datei                  |        | TV Kanäle        | AC ONFP     | Radio Kanäle                        | AC-ONFP |
|----------------------------|------------------------|--------|------------------|-------------|-------------------------------------|---------|
| Datei Konfig. Hilfe        | DXAndy363.dxc          |        | 1 Das Erste HD   | HD 🔨        | 1 Bavern 1                          | ~       |
|                            | 3                      |        | 2 ZDF HD         | HD          | 2 Bavern2Radio                      |         |
| FAV                        | Transponder (sortiert) | OFP    | 3 3sat           |             | 3 Bayern 3                          |         |
| FTA TV D (A)               | 10729 V 22000 2/3      | \$28 👗 | 4 Sat 1 HD       | HD\$        | 4 Bayern 4 Klassik                  |         |
| HD/SD                      | 10744 H 22000 5/6      | S      | 5 RTL HD         | HD\$        | 5 B5 aktuell                        |         |
| HD+                        | 10773 H 22000 2/3      | \$28   | 6 Prosieben HD   | HD\$        | 6 B5 plus                           |         |
| FTA TV 3. (A)              | 10788 V 22000 5/6      | S      | 7 RTL2 HD        | HD\$        | 7 BAYERN plus                       |         |
| FTA TV Int. (Å)            | 10818 V 22000 2/3      | S28    | 8 Vox HD         | HD\$        | 8 on3radio                          |         |
| Music FTA (Å)              | 10832 H 22000 2/3      | \$28 m | 9 Kabel 1 HD     | HD\$        | 9 hr 1                              |         |
| Music FTA (HB)             | 10847 V 22000 5/6      | s      | 10 Super RTL     |             | 10 hr 2                             |         |
| FTA TV D (HB)              | 10862 H 22000 7/8      | S      | 11 EinsPlus      |             | 11 hr 3                             |         |
| FTA TV Int. (HB)           | 10876 V 22000 5/6      | S      | 12 EinsExtra     |             | 12 hr 4                             |         |
| FTA TV Italy (HB)          | 10921 H 22000 7/8      | S      | 13 EinsFestival  |             | 13 YOU FM                           | _       |
| Hotbird Arabisch           | 10935 V 22000 2/3      | \$28   | 14 ZDFinfo       |             | 14 hr-info                          |         |
| ASTRA-TEST                 | 10979 V 22000 5/6      | S      | 15 zdf_neo       |             | 15 MDR1 SACHSEN                     |         |
| Astra R D 🎜                | 11023 H 22000 5/6      | S      | 16 zdf.kultur    |             | 16 MDR1 S-ANHALT                    |         |
| ORF Radio (A) 🥔            | 11038 V 22000 5/6      | S      | 17 TELE 5 HD     | HD\$        | 17 MDR1 THURINGEN                   |         |
| Astra R Int. 🎜             | 11097 V 22000 5/6      | S      | 18 UVCHD         | нл          | 18 MDR FIGARU                       |         |
| Can.Digitaal Radio (A) 🧧 🧖 | 11126 V 22000 2/3      | S28    | 19 Phoenix       |             | 19 MDR JUMP                         |         |
| CSF Radio (A) 🧖            | 11156 V 22000 5/6      | S      | 20 arte HD       | HD<br>UD th | 20 SPUTNIK                          |         |
| Digi+ Radio (A) 🧳          | 11171 H 22000 2/3      | \$28   | 21 N24 HD        | HDΦ         | 21 MDR INFU                         |         |
| HBRD                       | 11244 H 22000 5/6      | S      | 22 n-tv          |             | 22 MUR KLASSIK                      |         |
| SRG Radio (HB) 🧧           | 11303 H 22000 2/3      | \$28   | 23 Euronews      | und         |                                     |         |
| HB R Int.                  | 11318 V 22000 5/6      | S      | 24 Sport I HD    | nυφ         | 24 NDB Kultur<br>25 NDD Infe        |         |
| Hotbird Radio Italy        | 11362 H 22000 2/3      | S28    | 20 Eurosport     |             | 20 NUR INFO                         |         |
| Polsat Radio (HB)          | 11421 H 22000 5/6      | S      | 20 BIN-alpha     | une         | 20 NUUT<br>27 NDD 90 2              |         |
| BBC Radio (HB) 🔑           | 11436 V 22000 2/3      | \$28   |                  | nυφ         | 27 NDD 30,3<br>29 NDD 131/alla Mard |         |
|                            | 11464 H 22000 2/3      | \$28   |                  |             | 20 NDD 1 Padia MV                   |         |
|                            | 114/9 V 22000 5/6      | s      |                  | нл≮         | 20 NDP 1 Niederssehre               |         |
|                            | 11509 V 22000 5/6      | 5      | 30 31/X HD       | nυψ         | 31 NDB Info Special                 | 1       |
|                            | 11538 V 22000 5/6      | 5      | 32 DAS VIERTE    |             | 32 Bremen Fins                      |         |
|                            | 11568 V 22000 5/6      | 0      | 33 LT1.00F       |             | 33 Nordwestradio                    |         |
|                            | 11097 V 22000 5/6      | 0      | 34 Tirol TV      |             | 34 Bremen Vier                      |         |
|                            | 11612 H 22000 5/6      | 0      | 35 Servus TV HD  | HD          | 35 InfoBadio                        |         |
|                            | 1111627 V 22000 5/6    | 0      | 00 001408 TV TID |             | oo mionaalo                         |         |

Beispiel-Konfiguration Österreich, HD-Receiver, Kein Pay-TV abonniert, ORF 2 HD soll auf Programmplatz 2 sein.

|   | Allgemeine Einstellungen                                                                                                    | Farben DXAndy<br>TV Sprache<br>Listen<br>Deutschland<br>Oesterreich<br>Schweiz<br>Italia<br>Nederland                         |  |
|---|----------------------------------------------------------------------------------------------------|----------------------------------------------------------------------------------------------------|--|
| - | Regionalprogramme of<br>HDTV Sender ausble<br>Shopping-TV Sender<br>Call-TV Sender ausble<br>Leerkanal mit Listenn<br>Pers. FAV Liste anfüg | Sonderkanal<br>ORF 2 HD<br>der Dritten ausblenden<br>nden<br>ausblenden<br>enden<br>ame (FAV) einfügen<br>len: 23e-1 west.fav |  |

|   | Allgemeine Einstellungen Farben DXAndy<br>Satelliten und Listen Pay TV Sprache                                                             |
|---|----------------------------------------------------------------------------------------------------|
|   | Verschlüsselungssysteme<br>Bitte wählen Sie die Verschlüsselungssysteme aus, die Sie<br>empfangen können                                   |
| - | ▶ ✓ Irdeto                                                                                                    |
|   | Conax RAS Nur FTA                                                                                                    |
| - | <ul> <li>✓ AustriaSat</li> <li>✓ HD Austria</li> <li>ORF HD/SD</li> <li>✓ Sky Deutschland (A)</li> <li>✓ HD+</li> <li>✓ ORF (A)</li> </ul> |
|   | ✓ Canal Digitaal (A)<br>✓ TV Vlaanderen                                                                                                    |
| - | <u></u> ОК                                                                                                    |

| 11 11                      | Datei                   | TV Kanäle                   | AC ONFP | Radio Kanäle                       | AC-ONFP |
|----------------------------|-------------------------|-----------------------------|---------|------------------------------------|---------|
| Datei Konfig. Hilfe        | DXAndy363.dxc           | 1 OBE 1 HD                  | HD\$ 📈  | 1 OE1                              | ~       |
|                            | ]                       | 2 OBE 2 HD                  | HD\$    | 2 0E2 W                            |         |
| FAV                        | Transponder (sortiert)  | EPT 3 BTL Austria           |         | 3 0E2 N                            |         |
| O esternaiste (A stra)     | 10700 1/ 0000 0/0 828   | 4 SAT 1 Austria             |         | 4 OF2 B                            |         |
|                            | 10744 U 22000 E/C S     | 5 ProSieben Austria         |         | 5 0E2 0                            |         |
|                            | 10772 1 22000 3/6 9     | 6 Kabel 1 Austria           | =       | 6 0E2 S                            |         |
|                            | 10773 H 22000 2/3 525   | 7 VOX Austria               |         | 7 OF2 T                            |         |
|                            | 10010 V 22000 3/5 5     | 8 BTI 2 Austria             |         | 8 0F2 V                            |         |
| FTA TV 3. [A]              | 10818 V 22000 2/3 526   | 9 Super BTL A               |         | 9 052 \$                           |         |
|                            | 10832 H 22000 2/3 526   | 10 PULS 4 Austria           |         | 10 0528                            |         |
|                            | 10847 V 22000 5/6 5     |                             | \$      | 11 053                             |         |
| MUSIC FTA (HB)             | 10862 H 22000 778 5     | 12 ATV/4                    | ¢.      | 12 EM4                             |         |
| FTA TV D (HB)              | 10876 V 22000 576 5     | 12 ATV2                     | ¢       | 12 051 00                          |         |
| FTA TV Int. (HB)           | 10921 H 22000 778 S     |                             | ě       | 20 Bauero 1                        |         |
| FTA TV Italy (HB)          | 10935 V 22000 273 \$28  |                             | ÷       | 20 Dayerri i<br>21 Dayaw 2Dadia    |         |
| Hotbird Arabisch           | 10979 V 22000 5/6 S     |                             | •       | 21 Bayernzhadio                    |         |
| ASTRA-TEST                 | 11023 H 22000 5/6 \$    | 20 Day Evely UD             | un      | 22 Dayern 5<br>22 Dayern 4 Klassik |         |
| ORF Radio (A) 🦉            | 11038 V 22000 5/6 S     |                             | UD      | 23 Bayern 4 Nassik                 |         |
| Astra R D 🎜                | 11097 V 22000 5/6 S     | ZI ZUF HU                   | пл      | 24 BD aktuell                      |         |
| Astra R Int. 🦊             | 11126 V 22000 2/3 \$28  | 22 MDR S-Annalt             |         | 20 BO PIUS                         |         |
| Can.Digitaal Radio (A) 🧧 🦉 | 11156 V 22000 5/6 S     | 23 SALT<br>24 DTL Talavidar |         | 26 BATERN plus                     |         |
| CSF Radio (A) 🧧            | 11171 H 22000 2/3 \$28  | 24 RTL Television           |         | 27 on3radio                        |         |
| Digi+ Radio (A) 🦊 🦊        | 11244 H 22000 5/6 S     | 25 Prosleben                |         | 28 hr I                            |         |
| HBRD 🕫                     | 11303 H 22000 2/3 \$28  | 26 RTL2                     |         | 29 hr 2                            |         |
| SRG Radio (HB) 🍡 🦊         | 11318 V 22000 5/6 S     | 27 VUX                      |         | 3U hr 3                            |         |
| HB R Int. 🦊                | 11362 H 22000 2/3 \$28  | 28 kabel eins               |         | 31 hr 4                            |         |
| Hotbird Radio Italy 🦊      | 11421 H 22000 5/6 S     | 29 Super HTL                |         | 32 YUU FM                          |         |
| Polsat Radio (HB) 🦊 🦊      | 11436 V 22000 2/3 \$28  | 30 EinsPlus                 |         | 33 hr-into                         |         |
| BBC Radio (HB) 🏼 🦊         | 11464 H 22000 2/3 \$28  | 31 EinsExtra                |         | 34 MDRT SACHSEN                    |         |
|                            | 11479 V 22000 5/6 S     | 32 EinsFestival             |         | 35 MDRT S-ANHALT                   |         |
|                            | 11509 V 22000 5/6 S     | 33 ZDFinto                  |         | 36 MDR1 THURINGEN                  |         |
|                            | 11538 V 22000 5/6 S     | 34 zdt_neo                  |         | 37 MDR HIGARU                      |         |
|                            | 11568 V 22000 5/6 S     | 35 zdf.kultur               |         | 38 MDR JUMP                        |         |
|                            | 11597 V 22000 5/6 S     | 36 TELE 5                   |         | 39 SPUTNIK                         |         |
|                            | 11612 H 22000 5/6 S     | 37 QVC HD                   | HD      | 40 MDR INFO                        |         |
|                            | 11627 V 22000 5/6 S     | 38 Phoenix                  |         | 41 MDR KLASSIK                     |         |
|                            | 11671 H 22000 5/6 \$    | 39 arte HD                  | HD      | 42 NDR 2                           |         |
|                            | 11686 V 22000 5/6 S     | 40 N24                      |         | 43 NDR Kultur                      |         |
|                            | 11719 H 27500 3/4 S     | 41 n-tv                     |         | 44 NDR Info                        |         |
|                            | 11739 V 27500 3/4 S     | 42 EuroNews                 |         | 45 N-JOY                           |         |
|                            | 11758 H 27500 3/4 S     | 43 SPORT1                   |         | 46 NDR 90,3                        |         |
|                            | 11778 V 27500 3/4 S     | 44 Eurosport                |         | 47 NDR 1 Welle Nord                |         |
|                            | 11797 H 27500 3/4 \$    | 45 BR-alpha                 |         | 48 NDR 1 Radio MV                  |         |
|                            | 11817 V 27500 3/4 S     | 46 NICK/COMEDY              |         | 49 NDR 1 Niedersachse              | n       |
|                            | 11837 H 27500 3/4 S     | 47 RTLNITRO                 |         | 50 NDR Info Spezial                |         |
|                            | 11856 V 27500 3/4 S     | 48 DMAX                     |         | 51 Bremen Eins                     |         |
|                            | 11876 H 27500 9/10 \$20 | 49 SIXX                     |         | 52 Nordwestradio                   |         |
|                            | 11895 V 27500 3/4 S     | 50 KI.KA                    |         | 53 Bremen Vier                     |         |
|                            | 11914 H 27500 9/10 \$20 | 51 DAS VIERTE               |         | 54 InfoRadio                       |         |
|                            | 11934 V 27500 3/4 S     | 52 LT1-00E                  |         | 55 kulturradio                     |         |
|                            | 11954 H 27500 3/4 S     | 53 Tirol TV                 |         | 56 Antenne Brandenburg             | 9       |
|                            | 11973 V 27500 3/4 S     | 54 Servus TV HD             | HD      | 57 88acht                          |         |

# Beispiel-Konfiguration Österreich, HD-Receiver, HD Austria abonniert

| Verschlüsselungssy                                                                                                    | steme               |                   |
|----------------------------------------------------------------------------------------------------|---------------------|-------------------|
| Bitte wählen Sie die<br>empfangen können                                                                                                    | Verschlüsselungssys | teme aus, die Sie |
| 🕨 🔽 Irdeto                                                                                                    | 🔲 BetaCrypt         | CeCrypt           |
| 🔽 Seca                                                                                                    | Videoguard          |                   |
| Nagra                                                                                                    | SkyCrypt            |                   |
| Viaccess                                                                                                    | PowerVU             |                   |
| Cryptoworks                                                                                                    | DMV                 |                   |
| Conax                                                                                                    | F RAS               | Nur FTA           |
| <ul> <li>✓ AustriaSat</li> <li>HD Austria</li> <li>ORF HD/SD</li> <li>✓ Sky Deutschlar</li> <li>✓ HD+</li> <li>✓ ORF (A)</li> <li>✓ Canal Digitaal ()</li> <li>✓ TV Vlaanderen</li> </ul> | nd (A)<br>A)        |                   |
|                                                                                                    |                     |                   |

|                        |       | Datei                  |        | TV Kanäle A             | C-ONFP | Radio Kanäle         | AC-ONFP |
|------------------------|-------|------------------------|--------|-------------------------|--------|----------------------|---------|
| Datei Konfig.          | Hilfe | DXAndy363.dxc          |        | 1 OBE1 HD               | HD\$ 🔨 | 1 OE1                | ~       |
|                        |       | -                      |        | 2 0BE 2 HD              | HD\$   | 2 0E2 W              | -       |
| FAV                    |       | Transponder (sortiert) | OFP    | 3 BTL HD.               | HD\$   | 3 0E2 N              |         |
| Resterreich (Astra)    |       | 10729 V 22000 2/3      | \$28 👗 | 4 SAT.1 HD Austria      | HD\$   | 4 OE2 B              |         |
| FTA TV D (A)           |       | 10744 H 22000 5/6      | s      | 5 ProSieben HD Austria  | HD\$   | 5 0E2 0              |         |
| HD Austria             |       | 10773 H 22000 2/3      | \$28   | 6 kabel eins HD Austria | HD\$ 🔳 | 6 OE2 S              |         |
| OBE HD/SD              |       | 10788 V 22000 5/6      | S      | 7 Vox HD.               | HD\$   | 7 0E2 T              |         |
| HD/SD                  |       | 10818 V 22000 2/3      | \$28   | 8 RTL2 HD.              | HD\$   | 8 0E2 V              |         |
| ETA TV 3 (A)           |       | 10832 H 22000 2/3      | S28 =  | 9 Super RTL A           |        | 9 0E2 St             |         |
| FTA TV Int (A)         |       | 10847 V 22000 5/6      | S      | 10 PULS 4 HD Austria    | HD\$   | 10 0E2 K             |         |
| Music FTA (A)          |       | 10862 H 22000 7/8      | s      | 11 AUSTRIA 9 TV         | \$     | 11 OE3               |         |
| Music FTA (HB)         |       | 10876 V 22000 5/6      | S      | 12 ATV+                 | \$     | 12 FM4               |         |
| FTA TV D (HB)          |       | 10921 H 22000 7/8      | S      | 13 ATV2                 | \$     | 13 0E1 DD            |         |
| ETA TV Int (HB)        |       | 10935 V 22000 2/3      | S28    | 14 ORF III              | \$     | 20 Bayern 1          |         |
| FTA TV Italu (HB)      |       | 10979 V 22000 5/6      | S      | 15 ORF SPORT+           | \$     | 21 Bayern2Radio      |         |
| Hothird Arabisch       |       | 11023 H 22000 5/6      | S      | 16 GoTV                 |        | 22 Bayern 3          |         |
| ASTRA-TEST             |       | 11038 V 22000 5/6      | S      | 20 Das Erste HD         | HD     | 23 Bayern 4 Klassik  |         |
| OBE Badio (A)          | 10    | 11097 V 22000 5/6      | S      | 21 ZDF HD               | HD     | 24 B5 aktuell        |         |
| Astra B D              | 12    | 11126 V 22000 2/3      | S28    | 22 MDR S-Anhalt         |        | 25 B5 plus           |         |
| Astra B Int            | 10    | 11156 V 22000 5/6      | S      | 23 SAT.1                |        | 26 BAYERN plus       |         |
| Can Digitaal Badio (A) | 12    | 11171 H 22000 2/3      | \$28   | 24 RTL Television       |        | 27 on3radio          |         |
| CSE Badio (A)          | 10    | 11244 H 22000 5/6      | S      | 25 ProSieben            |        | 28 hr 1              |         |
| Digi+ Badio (A)        | 10    | 11303 H 22000 2/3      | S28    | 26 RTL2                 |        | 29 hr 2              |         |
| HBBD                   | 10    | 11318 V 22000 5/6      | S      | 27 V0X                  |        | 30 hr 3              |         |
| SBG Badio (HB)         | 10    | 11362 H 22000 2/3      | \$28   | 28 kabel eins           |        | 31 hr 4              |         |
| HB B Int               | 12    | 11421 H 22000 5/6      | s      | 29 Super RTL            |        | 32 YOU FM            |         |
| Hotbird Badio Italy    | 12    | 11436 V 22000 2/3      | \$28   | 30 EinsPlus             |        | 33 hr-info           |         |
| Polsat Radio (HB)      | 53    | 11464 H 22000 2/3      | S28    | 31 EinsExtra            |        | 34 MDR1 SACHSEN      |         |
| BBC Radio (HB)         | 50    | 11479 V 22000 5/6      | S      | 32 EinsFestival         |        | 35 MDR1 S-ANHALT     | ~       |
|                        |       | 11509 V 22000 5/6      | S      | 33 ZDFinfo              |        | 36 MDR1 THURINGE     | N       |
|                        |       | 11538 V 22000 5/6      | S      | 34 zdf_neo              |        | 37 MDR FIGARO        |         |
|                        |       | 11568 V 22000 5/6      | S      | 35 zdf.kultur           |        | 38 MDR JUMP          |         |
|                        |       | 11597 V 22000 5/6      | S      | 36 TELE 5               |        | 39 SPUTNIK           |         |
|                        |       | 11612 H 22000 5/6      | S      | 37 QVC HD               | HD     | 40 MDR INFO          |         |
|                        |       | 11627 V 22000 5/6      | S      | 38 Phoenix              |        | 41 MDR KLASSIK       |         |
|                        |       | 11671 H 22000 5/6      | S      | 39 arte HD              | HD     | 42 NDR 2             |         |
|                        |       | 11686 V 22000 5/6      | S      | 40 N24 HD               | HD\$   | 43 NDR Kultur        |         |
|                        |       | 11719 H 27500 3/4      | S      | 41 n-tv                 |        | 44 NDR Into          |         |
|                        |       | 11739 V 27500 3/4      | S      | 42 EuroNews             |        | 45 NJUY              |         |
|                        |       | 11758 H 27500 3/4      | S      | 43 SPURIT               |        | 46 NDR 90,3          |         |
|                        |       | 11778 V 27500 3/4      | S      | 44 Eurosport            |        | 47 NDH 1 Welle Nord  |         |
|                        |       | 11797 H 27500 3/4      | S      | 45 BH-alpha             | und    | 48 NDH 1 Hadio MV    |         |
|                        |       | 11817 V 27500 3/4      | S      | 46 NICK/CC HD           | HD\$   | 49 NDR 1 Niedersachs | sen     |
|                        |       | 11837 H 27500 3/4      | S      | 47 BILNIIRU             |        | 50 NDR Into Spezial  |         |
|                        |       | 11856 V 27500 3/4      | S      | 48 UMAX                 |        | 51 Bremen Lins       |         |
|                        |       | 11876 H 27500 9/10     | S20    | 49 SIXX                 |        | 52 Nordwestradio     |         |
|                        |       | 11895 V 27500 3/4      | S      | 50 KI.KA                |        | 53 Bremen Vier       |         |
|                        |       | 11914 H 27500 9/10     | S20    | 51 DAS VIERTE           |        | 54 InfoHadio         |         |
|                        |       | 11934 V 27500 3/4      | S      | 52 LTI-OUE              |        | 55 Kulturradio       |         |
|                        |       | 11954 H 27500 3/4      | S      | 53 Tirol IV             | up     | 55 Antenne Brandenbu | ug      |
|                        |       | 111973 V 27500 3/4     | S      | 54 Servus IV HD         | HD     | 57 88acht            |         |

# Beispiel-Konfiguration Österreich, SD-Receiver, Kein Pay-TV abonniert

| Aligemeine Einstellungen<br>Satelliten D<br>Satelliten<br>✓ Astra 19,2°E<br>✓ Hotbird 13,0°E<br>□ Turksat 42,0°E<br>□ Astra 23,5°E                                                                                                    | ay TV Sprache<br>Deutschland<br>Desterreich<br>Schweiz<br>Italia                                                                                                    |
|----------------------------------------------------------------------------------------------------|----------------------------------------------------------------------------------------------------|
|                                                                                                    | ORF2 Regional                                                                                                    |
|                                                                                                    | JURF 2W                                                                                                    |
| <ul> <li>Regionalprogramme</li> <li>HDTV Sender aust</li> </ul>                                                                                                    | e der Dritten ausblenden<br>Jlenden                                                                                                    |
| Shopping-TV Sende                                                                                                    | er ausblenden                                                                                                    |
| Call-TV Sender aus                                                                                                    | blenden<br>nname (FAV) einfügen                                                                                                    |
| Pers. FAV Liste anfi                                                                                                    | ügen: 23e-1west.fav                                                                                                    |
|                                                                                                    |                                                                                                    |
|                                                                                                    | OK                                                                                                    |
|                                                                                                    |                                                                                                    |
|                                                                                                    |                                                                                                    |
|                                                                                                    |                                                                                                    |
| Allgemeine Einstellungen                                                                                                    | Farben DXAndy                                                                                                    |
| Allgemeine Einstellungen<br>Satelliten und Listen P                                                                                                    | Farben   DXAndy  <br>'ay TV   Sprache                                                                                                    |
| Allgemeine Einstellungen<br>Satelliten und Listen P                                                                                                    | │Farben DXAndy │<br>'ay TV │Sprache │<br>ne                                                                                                    |
| Allgemeine Einstellungen<br>Satelliten und Listen<br>Verschlüsselungssysten<br>Bitte wählen Sie die Ver                                                                                                    | Farben   DXAndy  <br>'ay TV   Sprache  <br>ne<br>rschlüsselungssysteme aus, die Sie                                                                                                    |
| Allgemeine Einstellungen<br>Satelliten und Listen P<br>Verschlüsselungssysten<br>Bitte wählen Sie die Ver<br>empfangen können                                                                                                    | Farben DXAndy  <br>'ay TV   Sprache  <br>ne<br>rschlüsselungssysteme aus, die Sie<br>⊺ BetaCrypt                                                                                                    |
| Allgemeine Einstellungen<br>Satelliten und Listen P<br>Verschlüsselungssysten<br>Bitte wählen Sie die Ver<br>empfangen können                                                                                                    | Farben DXAndy  <br> ay TV   Sprache  <br>ne<br>rschlüsselungssysteme aus, die Sie<br>  BetaCrypt   IceCrypt<br>  Videoguard                                                                                                    |
| Allgemeine Einstellungen<br>Satelliten und Listen<br>Verschlüsselungssysten<br>Bitte wählen Sie die Ver<br>empfangen können<br>Virdeto                                                                                                    | Farben DXAndy<br>ay TV Sprache<br>rschlüsselungssysteme aus, die Sie<br>BetaCrypt CceCrypt<br>Videoguard<br>SkyCrypt<br>PowerVU                                                                                                    |
| Allgemeine Einstellungen<br>Satelliten und Listen<br>Verschlüsselungssysten<br>Bitte wählen Sie die Ver<br>empfangen können<br>Virdeto<br>Seca<br>Nagra<br>Viaccess<br>Cryptoworks                                                                                                    | Farben DXAndy<br>ay TV Sprache<br>rschlüsselungssysteme aus, die Sie<br>BetaCrypt CiceCrypt<br>Videoguard<br>SkyCrypt<br>PowerVU<br>DMV                                                                                                    |
| Allgemeine Einstellungen<br>Satelliten und Listen P<br>Verschlüsselungssysten<br>Bitte wählen Sie die Ver<br>empfangen können<br>Virdeto<br>Seca<br>Nagra<br>Viaccess<br>Cryptoworks<br>Conax                                                                                                    | Farben       DXAndy         'ay TV       Sprache         'ay TV       Sprache         'ne       isselungssysteme aus, die Sie         BetaCrypt       IceCrypt         Videoguard       SkyCrypt         PowerVU       DMV         RAS       Nur FTA |
| Allgemeine Einstellungen<br>Satelliten und Listen P<br>Verschlüsselungssysten<br>Bitte wählen Sie die Ver<br>empfangen können<br>✓ Irdeto<br>Seca<br>Nagra<br>Viaccess<br>Cryptoworks<br>Conax<br>Ausblendbare Listen                                                                                                    | Farben       DXAndy         'ay TV       Sprache         'ne                                                                                                    |
| Allgemeine Einstellungen<br>Satelliten und Listen P<br>Verschlüsselungssysten<br>Bitte wählen Sie die Ver<br>empfangen können<br>✓ Irdeto<br>Seca<br>Nagra<br>Viaccess<br>Cryptoworks<br>Cryptoworks<br>Conax<br>Ausblendbare Listen<br>✓ HD Austria                                                                                                    | Farben       DXAndy         'ay TV       Sprache         'ne       ischlüsselungssysteme aus, die Sie         BetaCrypt       IceCrypt         Videoguard       SkyCrypt         PowerVU       DMV         RAS       Nur FTA                         |
| Allgemeine Einstellungen<br>Satelliten und Listen P<br>Verschlüsselungssysten<br>Bitte wählen Sie die Ver<br>empfangen können<br>✓ Irdeto<br>Seca<br>Nagra<br>Viaccess<br>Cryptoworks<br>Cryptoworks<br>Cryptoworks<br>Conax<br>Ausblendbare Listen<br>✓ AustriaSat<br>✓ HD Austria<br>✓ ORF HD/SD<br>✓ Sky Deutschland (A                                               | Farben       DXAndy         'ay TV       Sprache         'ay TV       Sprache         'ne       isselungssysteme aus, die Sie         BetaCrypt       IceCrypt         Videoguard       SkyCrypt         PowerVU       DMV         RAS       Nur FTA |
| Allgemeine Einstellungen<br>Satelliten und Listen P<br>Verschlüsselungssysten<br>Bitte wählen Sie die Ver<br>empfangen können<br>✓ Irdeto<br>Seca<br>Nagra<br>Viaccess<br>Cryptoworks<br>Conax<br>Ausblendbare Listen<br>✓ AustriaSat<br>✓ HD Austria<br>Ø ORF HD/SD<br>✓ Sky Deutschland (4<br>✓ HD+                                                                    | Farben       DXAndy         'ay TV       Sprache         'ay TV       Sprache         'ne       isselungssysteme aus, die Sie         BetaCrypt       IceCrypt         Videoguard       SkyCrypt         PowerVU       DMV         BAS       Nur FTA |
| Allgemeine Einstellungen<br>Satelliten und Listen P<br>Verschlüsselungssysten<br>Bitte wählen Sie die Ver<br>empfangen können<br>✓ Irdeto<br>Seca<br>Nagra<br>Viaccess<br>Cryptoworks<br>Conax<br>Ausblendbare Listen<br>✓ AustriaSat<br>HD Austria<br>Ø ORF HD/SD<br>Sky Deutschland (A<br>✓ HD+<br>Ø ORF (A)<br>Canal Digitaal (A)                                     | Farben DXAndy   'ay TV Sprache   'ay TV Sprache   ne ischlüsselungssysteme aus, die Sie   BetaCrypt IceCrypt   Videoguard SkyCrypt   PowerVU DMV   DMV Nur FTA                                                                                       |
| Allgemeine Einstellungen<br>Satelliten und Listen P<br>Verschlüsselungssysten<br>Bitte wählen Sie die Ver<br>empfangen können<br>✓ Irdeto<br>Seca<br>Nagra<br>Viaccess<br>Cryptoworks<br>Cryptoworks<br>Conax<br>Ausblendbare Listen<br>✓ AustriaSat<br>HD Austria<br>Ø ORF HD/SD<br>Sky Deutschland (4<br>Ø HD+<br>Ø ORF (A)<br>✓ Canal Digitaal (A)<br>✓ TV Vlaanderen | Farben DXAndy   'ay TV Sprache   'ay TV Sprache   'ne isselungssysteme aus, die Sie   BetaCrypt IceCrypt   Videoguard SkyCrypt   PowerVU DMV   RAS Nur FTA                                                                                           |
| Allgemeine Einstellungen<br>Satelliten und Listen P<br>Verschlüsselungssysten<br>Bitte wählen Sie die Ver<br>empfangen können<br>✓ Irdeto<br>Seca<br>Nagra<br>Viaccess<br>Cryptoworks<br>Conax<br>Ausblendbare Listen<br>✓ AustriaSat<br>HD Austria<br>✓ ORF HD/SD<br>Sky Deutschland (4)<br>✓ HD+<br>Ø ORF (A)<br>✓ Canal Digitaal (A)                                  | Farben DXAndy   'ay TV Sprache   'ay TV Sprache   'ay TV Sprache   'ne isselungssysteme aus, die Sie   BetaCrypt IceCrypt   Videoguard SkyCrypt   PowerVU DMV   DMV Nur FTA                                                                          |

|                                          | Datei                  |       | TV Kanäle                | AC ONFP | Radio Kanäle         | AC ONFP |
|------------------------------------------|------------------------|-------|--------------------------|---------|----------------------|---------|
| Datei Konfig. Hilfe                      | DXAndy363.dxc          |       | 1 OBF 1                  | \$ 🔨    | 1 OE1                | ~       |
|                                          | J                      |       | 2 OBF 2 W                | \$      | 2 0E2 W              |         |
| FAV                                      | Transponder (sortiert) | OFP   | 3 BTL Austria            |         | 3 0E2 N              |         |
| Desterreich (Astra)                      | 10729 V 22000 2/3      | \$28  | 4 SAT.1 Austria          |         | 4 0E2 B              |         |
| ETA TV D (A)                             | 10744 H 22000 5/6      | S     | 5 ProSieben Austria      |         | 5 0E2 0              |         |
| FTA TV 3 (A)                             | 10773 H 22000 2/3      | \$2.8 | 6 Kabel 1 Austria        |         | 6 0E2 S              |         |
| FTA TV Int. (A)                          | 10788 V 22000 5/6      | S     | 7 VOX Austria            |         | 7 0E2 T              |         |
| Music ETA (A)                            | 10919 V 22000 3/0      | \$28  | 8 BTL2 Austria           |         | 8 0E2 V              |         |
| Music FTA (HB)                           | 10832 H 22000 2/3      | S28 = | 9 Super RTL A            |         | 9 0E2 St             |         |
| FTA TV D (HB)                            | 10847 V 22000 5/6      | S     | 10 PULS 4 Austria        |         | 10 0E2 K             |         |
| FTA TV Int (HB)                          | 10862 H 22000 7/8      | s     | 11 AUSTRIA 9 TV          | \$      | 11 OE3               |         |
| FTA TV Italu (HB)                        | 10876 V 22000 5/6      | S     | 12 ATV+                  | \$      | 12 FM4               |         |
| Hothird Arabisch                         | 10921 H 22000 7/8      | s     | 13 ATV2                  | \$      | 13 0E1 DD            |         |
| ASTRA-TEST                               | 10935 V 22000 2/3      | \$28  | 14 ORF III               | \$      | 20 Bayern 1          |         |
| OBE Badio (A)                            | 10979 V 22000 5/6      | S     | 15 ORF SPORT+            | \$      | 21 Bayern2Radio      |         |
| Astra B D                                | 11023 H 22000 5/6      | S     | 16 GoTV                  |         | 22 Bayern 3          |         |
| Astra B Int                              | 11038 V 22000 5/6      | S     | 20 Das Erste             |         | 23 Bayern 4 Klassik  |         |
| Can Digitaal Badio (A)                   | 11097 V 22000 5/6      | S     | 21 ZDF                   |         | 24 B5 aktuell        |         |
| CSF Badio (A)                            | 11126 V 22000 2/3      | S28   | 22 MDR S-Anhalt          |         | 25 B5 plus           |         |
| Digi+ Radio (A) 🛛 🞜                      | 11156 V 22000 5/6      | S     | 23 SAT.1                 |         | 26 BAYERN plus       |         |
| HBRD                                     | 11171 H 22000 2/3      | S28   | 24 RTL Television        |         | 27 on3radio          |         |
| SRG Radio (HB) 🛛 🞜                       | 11244 H 22000 5/6      | S     | 25 ProSieben             |         | 28 hr 1              |         |
| HB R Int. 💋                              | 11303 H 22000 2/3      | \$28  | 26 RTL2                  |         | 29 hr 2              |         |
| Hotbird Radio Italy 🎜                    | 11318 V 22000 5/6      | S     | 27 VOX                   |         | 30 hr 3              |         |
| Polsat Radio (HB) 🛛 🥔                    | 11362 H 22000 2/3      | \$28  | 28 kabel eins            |         | 31 hr 4              |         |
| BBC Radio (HB) 🛛 🗸 🕫                     | 11421 H 22000 5/6      | S     | 29 Super RTL             |         | 32 YOU FM            |         |
| 10 10 10 10 10 10 10 10 10 10 10 10 10 1 | 11436 V 22000 2/3      | S28   | 30 EinsPlus              |         | 33 hr-info           |         |
|                                          | 11464 H 22000 2/3      | S28   | 31 EinsExtra             |         | 34 MDR1 SACHSEN      |         |
|                                          | 11479 V 22000 5/6      | S     | 32 EinsFestival          |         | 35 MDR1 S-ANHALT     |         |
|                                          | 11509 V 22000 5/6      | S     | 33 ZDFinfo               |         | 36 MDR1 THURINGET    | N       |
|                                          | 11538 V 22000 5/6      | s     | 34 zdt_neo               |         | 37 MDR HGARU         |         |
|                                          | 11568 V 22000 5/6      | S     | 35 zdf.kultur            |         | 38 MDR JUMP          |         |
|                                          | 11597 V 22000 5/6      | S     | 36 IELE 5                |         | 39 SPUTNIK           |         |
|                                          | 11612 H 22000 5/6      | S     | 37 UVL Deutschland       |         | 40 MDR INFO          |         |
|                                          | 11627 V 22000 5/6      | S     | 38 Phoenix               |         | 41 MDR KLASSIK       |         |
|                                          | 11671 H 22000 5/6      | S     | 39 arte                  |         | 42 NUB Z             |         |
|                                          | 11686 V 22000 5/6      | S     | 40 N24                   |         | 43 NDB lute          |         |
|                                          | 11719 H 27500 3/4      | S     | 41 n-tv<br>42 EuroNieuro |         |                      |         |
|                                          | 11739 V 27500 3/4      | S     | 42 EUIUNEWS              |         |                      |         |
|                                          | 11758 H 27500 3/4      | 5     | 45 SPORT                 |         | 40 NDR 1 Welle Nord  |         |
|                                          | 11778 V 27500 3/4      | 5     | 44 Eurosport             |         | 47 NDR 1 Radio MV    |         |
|                                          | 11/9/ H 2/500 3/4      | S     |                          |         | 40 NDR 1 Niedersachs | on      |
|                                          | 11017 V 27500 3/4      | 0     | 47 BTI NITEO             |         | 50 NDB Info Spezial  | on      |
|                                          | 11050 H 2/500 3/4      | 0     |                          |         | 51 Bremen Fins       |         |
|                                          | 11006 V 2/000 3/4      | \$20  | 49 SIXX                  |         | 52 Nordwestradio     |         |
|                                          | 110/6 H 2/500 9/10     | C     | 50 KI KA                 |         | 53 Bremen Vier       |         |
|                                          | 11030 V 27000 3/4      | \$20  | 51 DAS VIEBTE            |         | 54 InfoBadio         |         |
|                                          | 11924 V 27500 3/10     | 92.0  | 52 LT1-00F               |         | 55 kulturradio       |         |
|                                          | 11954 V 27500 3/4      | s     | 53 Tirol TV              |         | 56 Antenne Brandenbu | Ira     |
|                                          | 11972 1/ 27500 - 2/4   | 8     | 54 ServusTV              |         | 57 88acht            |         |
|                                          | 111373 V 27900 374     | 9     | of ourder t              |         | 0, 0000m             |         |

# Beispiel-Konfiguration Deutschland, SD-Receiver, Kein Pay-TV abonniert.

| Drittes         3sat         ■ Regionalprogramme der Dritten ausblenden         ▼ HDTV Sender ausblenden         ■ Shopping-TV Sender ausblenden         ■ Call-TV Sender ausblenden         ■ Leerkanal mit Listenname (FAV) einfügen         ■ Pers. FAV Liste anfügen: 23e-1west.fav | Satelliten und Listen Par<br>Satelliten<br>✓ Astra 19.2°E<br>✓ Hotbird 13,0°E<br>□ Turksat 42,0°E<br>□ Astra 23.5°E                                                                                       | VTV Sprache<br>Listen<br>Deutschland<br>Oesterreich<br>Schweiz<br>Italia<br>Nederland               |   |
|----------------------------------------------------------------------------------------------------|----------------------------------------------------------------------------------------------------|----------------------------------------------------------------------------------------------------|---|
| <ul> <li>Regionalprogramme der Dritten ausblenden</li> <li>HDTV Sender ausblenden</li> <li>Shopping-TV Sender ausblenden</li> <li>Call-TV Sender ausblenden</li> <li>Leerkanal mit Listenname (FAV) einfügen</li> <li>Pers. FAV Liste anfügen: 23e-1west.fav</li> </ul>                 |                                                                                                    | Drittes<br>3sat                                                                                     | • |
|                                                                                                    | <ul> <li>☐ Regionalprogramme of</li> <li>↓ HDTV Sender ausble</li> <li>☐ Shopping-TV Sender</li> <li>☐ Call-TV Sender ausble</li> <li>☐ Leerkanal mit Listenn</li> <li>☐ Pers. FAV Liste anfüg</li> </ul> | der Dritten ausblenden<br>enden<br>ausblenden<br>enden<br>ame (FAV) einfügen<br>gen: 23e-1 west.fav |   |

| Allgemeine Einstellungen Farben DXAndy                                                                                                    |
|----------------------------------------------------------------------------------------------------|
| Satelliten und Listen Pay TV Sprache                                                                                                    |
| Verschlüsselungssysteme<br>Bitte wählen Sie die Verschlüsselungssysteme aus, die Sie<br>empfangen können<br>Ideto BetaCrypt IceCrypt<br>Seca Videoguard<br>Nagra SkyCrypt<br>Viaccess PowerVU<br>Cryptoworks DMV<br>Conax RAS |
| Ausblendbare Listen   Sky Deutschland (A)   ORF (A)  Canal Digitaal (A)   CS France (A)  Digital+ (A)  Frotic (A+HR)                                                                                                    |
| OK                                                                                                    |

## Ergebnis:

| 1                          | Datei                  |        | TV Kanäle                | AC ONFP | Radio Kanäle          | AC-ONFP |
|----------------------------|------------------------|--------|--------------------------|---------|-----------------------|---------|
| Datei Konfig. Hilfe        | DXAndy363.dxc          |        | 1 Das Erste              | ~       | 1 Bayern 1            | ~       |
|                            | 3                      |        | 2 ZDF                    |         | 2 Bavern2Radio        |         |
| FAV                        | Transponder (sortiert) | OFP    | 3 3sat                   |         | 3 Bayern 3            |         |
| FTA TV D (A)               | 10729 V 22000 2/3      | \$28 👗 | 4 SAT.1                  |         | 4 Bayern 4 Klassik    |         |
| FTA TV 3. (A)              | 10744 H 22000 5/6      | S      | 5 RTL Television         |         | 5 B5 aktuell          |         |
| FTA TV Int. (A)            | 10773 H 22000 2/3      | \$28   | 6 ProSieben              |         | 6 B5 plus             |         |
| Music FTA (Å)              | 10788 V 22000 5/6      | S      | 7 RTL2                   |         | 7 BAYERN plus         |         |
| Music FTA (HB)             | 10818 V 22000 2/3      | S28    | 8 VOX                    |         | 8 on3radio            |         |
| FTA TV D (HB)              | 10832 H 22000 2/3      | S28    | 9 kabel eins             |         | 9 hr 1                |         |
| FTA TV Int. (HB)           | 10847 V 22000 5/6      | S      | 10 Super RTL             |         | 10 hr 2               |         |
| FTA TV Italy (HB)          | 10862 H 22000 7/8      | S      | 11 EinsPlus              |         | 11 hr 3               |         |
| Hotbird Arabisch           | 10876 V 22000 5/6      | S      | 12 EinsExtra             |         | 12 hr 4               |         |
| ASTRA-TEST                 | 10921 H 22000 7/8      | S _    | 13 EinsFestival          |         | 13 YOU FM             | _       |
| Astra R D 🎜                | 10935 V 22000 2/3      | S28    | 14 ZDFinto               |         | 14 hr-into            |         |
| ORF Radio (A) 🦧            | 10979 V 22000 5/6      | S      | 15 zdt_neo               |         | 15 MDR1 SACHSEN       |         |
| Astra R Int. 🦊             | 11023 H 22000 5/6      | S      | 15 zdf.kultur            |         | 15 MURT SANHALT       |         |
| Can.Digitaal Radio (A) 🧧 🧧 | 11038 V 22000 5/6      | S      | 10 OVC Development       |         | 10 MORT THURINGEN     |         |
| CSF Radio (A) 🧖            | 11097 V 22000 5/6      | S      | 10 Discontant            |         | 18 MDR FIGARU         |         |
| Digi+ Radio (A)            | 11126 V 22000 2/3      | S28    | 19 Phoenix               |         |                       |         |
| HBRD                       | 11156 V 22000 5/6      | S      | 20 arte                  |         |                       |         |
| SRG Radio (HB)             | 11171 H 22000 2/3      | S28    | 21 NZ4                   |         |                       |         |
| HB R Int.                  | 11244 H 22000 5/6      | S      | 22 n-tv<br>22 Euroblouis |         |                       |         |
| Hotbird Radio Italy        | 11303 H 22000 2/3      | 528    |                          |         | 24 NDP Kultur         |         |
| Polsat Radio (HB)          | 11318 V 22000 5/6      | 5      | 25 Eurosport             |         | 25 NDB Info           |         |
| BBC Radio (HB)             | 11352 H 22000 2/3      | 520    | 26 BB-alpha              |         | 26 NJOY               |         |
|                            | 11421 H 22000 5/6      | 020    | 27 NICK/COMEDY           |         | 27 NDB 90 3           |         |
|                            | 11456 V 22000 2/3      | 620    | 28 BTI NITBO             |         | 28 NDB 1 Welle Nord   |         |
|                            | 11464 H 22000 2/3      | 5      | 29 DMAX                  |         | 29 NDB 1 Badio MV     |         |
|                            | 11509 V 22000 5/6      | s      | 30 SIXX                  |         | 30 NDB 1 Niedersachse | n       |
|                            | 11538 V 22000 5/6      | s      | 31 KI.KA                 |         | 31 NDR Info Spezial   |         |
|                            | 11568 V 22000 5/6      | s      | 32 DAS VIERTE            |         | 32 Bremen Eins        |         |
|                            | 11597 V 22000 5/6      | s      | 33 LT1-00E               |         | 33 Nordwestradio      |         |
|                            | 11612 H 22000 5/6      | s      | 34 Tirol TV              |         | 34 Bremen Vier        |         |
|                            | 11627 V 22000 5/6      | S      | 35 ServusTV              |         | 35 InfoRadio          |         |

<u>HINWEIS</u>: Die auf <u>http://www.dxandy.com/dxc-tabellen/</u> gelisteten Programmtabellen stellen alle (verlinkten) SD/HD FTA-Sender getauscht dar (inklusive ORF und SRG), die verlinken Pay-TV Sender, wie z.B. die in den Paketen HD+ und HD Austria enthaltenen, werden NICHT getauscht in den HTMLs abgebildet!

<u>WICHTIG</u>: Der automatische SD/HD Sendertausch funktioniert erst aber der Settings-Version "DXAndy363.dxc".

Stand 07.04.2012 / SetEditDXAndy V1.03 Built 191

-ENDE-

Hyperlinks zu <u>www.dxandy.com</u> sind ausdrücklich erlaubt und erwünscht, eine direkte Verlinkung auf diese Datei ist jedoch ausdrücklich verboten! All rights reserved by DXAndy <u>www.dxandy.com</u>

## ANHANG

#### Deutschland

#### SD Receiver

Stand 07.04.2012

| FTA TV D (A) | 1  | Das Erste       |
|--------------|----|-----------------|
|              | 2  | ZDF             |
|              | 3  | Drittes         |
|              | 4  | SAT.1           |
|              | 5  | RTL Television  |
|              | 6  | ProSieben       |
|              | 7  | RTL2            |
|              | 8  | VOX             |
|              | 9  | kabel eins      |
|              | 10 | Super RTL       |
|              | 11 | EinsPlus        |
|              | 12 | EinsExtra       |
|              | 13 | EinsFestival    |
|              | 14 | ZDFinfo         |
|              | 15 | zdf_neo         |
|              | 16 | zdf.kultur      |
|              | 17 | TELE 5          |
|              | 18 | QVC Deutschland |
|              | 19 | Phoenix         |
|              | 20 | arte            |
|              | 21 | N24             |
|              | 22 | n-tv            |
|              | 23 | EuroNews        |
|              | 24 | SPORT1          |
|              | 25 | Eurosport       |
|              | 26 | BR-alpha        |
|              | 27 | NICK/COMEDY     |
|              | 28 | RTLNITRO        |
|              | 29 | DMAX            |
|              | 30 | SIXX            |
|              | 31 | KI.KA           |
|              | 32 | DAS VIERTE      |
|              | 33 | LT1-OOE         |
|              | 34 | Tirol TV        |
|              | 35 | ServusTV        |
|              | 1  |                 |

# Deutschland

## HD Receiver

# TV Stand 07.04.2012

| FTA TV D (A) | 1  | Das Erste HD   |
|--------------|----|----------------|
|              | 2  | ZDF HD         |
|              | 3  | Drittes        |
|              | 4  | SAT.1          |
|              | 5  | RTL Television |
|              | 6  | ProSieben      |
|              | 7  | RTL2           |
|              | 8  | VOX            |
|              | 9  | kabel eins     |
|              | 10 | Super RTL      |
|              | 11 | EinsPlus       |
|              | 12 | EinsExtra      |
|              | 13 | EinsFestival   |
|              | 14 | ZDFinfo        |
|              | 15 | zdf_neo        |
|              | 16 | zdf.kultur     |
|              | 17 | TELE 5         |
|              | 18 | QVC HD         |
|              | 19 | Phoenix        |
|              | 20 | arte HD        |
|              | 21 | N24            |
|              | 22 | n-tv           |
|              | 23 | EuroNews       |
|              | 24 | SPORT1         |
|              | 25 | Eurosport      |
|              | 26 | BR-alpha       |
|              | 27 | NICK/COMEDY    |
|              | 28 | RTLNITRO       |
|              | 29 | DMAX           |
|              | 30 | SIXX           |
|              | 31 | KI.KA          |
|              | 32 | DAS VIERTE     |
|              | 33 | LT1-OOE        |
|              | 34 | Tirol TV       |
|              | 35 | Servus TV HD   |
|              |    |                |

Deutschland

|              |                  | HD Receiver  |
|--------------|------------------|--------------|
| TV           | Stand 07.04.2012 | mit HD+ Abo  |
|              |                  |              |
| FTA TV D (A) | 1                | Dae Freto HD |

| 1  | Das Erste HD                                                                                                    |
|----|----------------------------------------------------------------------------------------------------|
| 2  | ZDF HD                                                                                                    |
| 3  | Drittes                                                                                                    |
| 4  | Sat 1 HD                                                                                                    |
| 5  | RTL HD                                                                                                    |
| 6  | Prosieben HD                                                                                                    |
| 7  | RTL2 HD                                                                                                    |
| 8  | Vox HD                                                                                                    |
| 9  | Kabel 1 HD                                                                                                    |
| 10 | Super RTL                                                                                                    |
| 11 | EinsPlus                                                                                                    |
| 12 | EinsExtra                                                                                                    |
| 13 | EinsFestival                                                                                                    |
| 14 | ZDFinfo                                                                                                    |
| 15 | zdf_neo                                                                                                    |
| 16 | zdf.kultur                                                                                                    |
| 17 | TELE 5 HD                                                                                                    |
| 18 | QVC HD                                                                                                    |
| 19 | Phoenix                                                                                                    |
| 20 | arte HD                                                                                                    |
| 21 | N24 HD                                                                                                    |
| 22 | n-tv                                                                                                    |
| 23 | EuroNews                                                                                                    |
| 24 | Sport 1 HD                                                                                                    |
| 25 | Eurosport                                                                                                    |
| 26 | BR-alpha                                                                                                    |
| 27 | NICK/CC HD                                                                                                    |
| 28 | RTLNITRO                                                                                                    |
| 29 | DMAX                                                                                                    |
| 30 | SIXX HD                                                                                                    |
| 31 | KI.KA                                                                                                    |
| 32 | DAS VIERTE                                                                                                    |
| 33 | LT1-OOE                                                                                                    |
| 34 | Tirol TV                                                                                                    |
| 35 | Servus TV HD                                                                                                    |
|    | 2<br>3<br>4<br>5<br>6<br>7<br>8<br>9<br>10<br>11<br>12<br>13<br>14<br>15<br>16<br>17<br>18<br>19<br>20<br>21<br>22<br>23<br>24<br>25<br>26<br>27<br>28<br>29<br>30<br>31<br>32<br>33<br>34<br>35 |